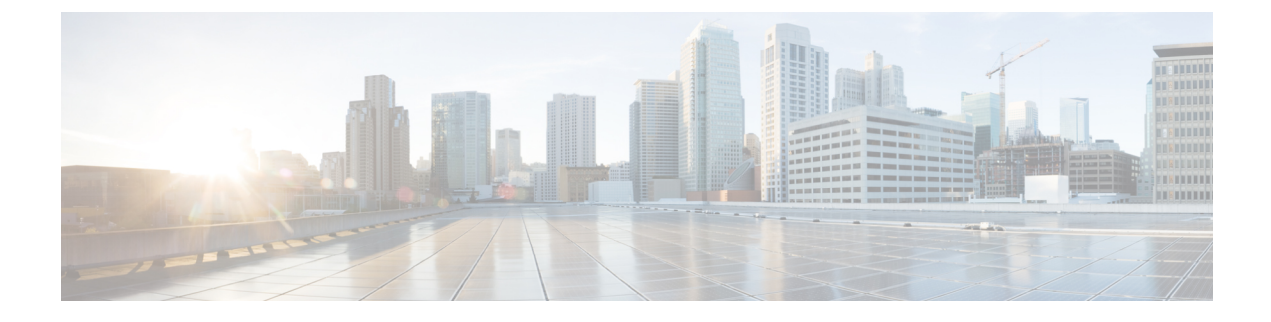

# **Configuring SNMP in APIC**

- Configuring the SNMP Policy Using the GUI, on page 1
- Configuring SNMP Traps, on page 2
- Accessing Context-Specific MIBs, on page 4

# **Configuring the SNMP Policy Using the GUI**

This procedure configures and enables the SNMP policy on ACI switches.

### Before you begin

To allow SNMP communications, you must configure the following:

- Configure an out-of-band contract allowing SNMP traffic. SNMP traffic typically uses UDP port 161 for SNMP requests.
- Configure the APIC out-of-band IP addresses in the 'mgmt' tenant. Although the out-of-band addresses are configured during APIC setup, the addresses must be explicitly configured in the 'mgmt' tenant before the out-of-band contract will take effect.

#### Procedure

| Sten 1 | In the menu har, click <b>Fabric</b>                                                                                                    |
|--------|----------------------------------------------------------------------------------------------------|
| Step 2 | In the submenu bar, click <b>Fabric Policies</b> .                                                                                                    |
| Step 3 | In the Navigation pane, expand Pod Policies.                                                                                                    |
| Step 4 | Under <b>Pod Policies</b> , expand <b>Policies</b> .                                                                                                    |
| Step 5 | Right-click SNMP and choose Create SNMP Policy.                                                                                                    |
|        | As an alternative to creating a new SNMP policy, you can edit the <b>default</b> policy fields in the same manner as described in the following steps.   |
| Step 6 | In the SNMP policy dialog box, perform the following actions:                                                                                            |
|        | a) In the <b>Name</b> field, enter an SNMP policy name.                                                                                                  |
|        | b) In the Admin State field, select Enabled.                                                                                                    |
|        | c) (Optional) In the <b>SNMP v3 Users</b> table, click the + icon, enter a <b>Name</b> , enter the user's authentication data, and click <b>Update</b> . |

This step is needed only if SNMPv3 access is required.

d) In the Community Policies table, click the + icon, enter a Name, and click Update.

The community policy name can be a maximum of 32 characters in length. The name can contain only letters, numbers and the special characters of underscore (\_), hyphen (-), or period (.). The name cannot contain the @ symbol.

- e) In the **Trap Forward Servers** table, click the + icon, enter the **IP Address** of the external server and click **Update**.
- **Step 7** Required: To configure allowed SNMP management stations, perform the following actions in the SNMP policy dialog box:
  - a) In the **Client Group Policies** table, click the + icon to open the **Create SNMP Client Group Profile** dialog box.
  - b) In the Name field, enter an SNMP client group profile name.
  - c) From the Associated Management EPG drop-down list, choose the management EPG.
  - d) In the Client Entries table, click the + icon.
  - e) Enter a client's name in the Name field, enter the client's IP address in the Address field, and click Update.
    - **Note** When an SNMP management station connects with APIC using SNMPv3, APIC does not enforce the client IP address specified in the SNMP client group profile. For SNMPv3, the management station must exist in the **Client Entries** list, but the IP address need not match, as the SNMPv3 credentials alone are sufficient for access.
- Step 8 Click OK.
- Step 9 Click Submit.
- **Step 10** Under **Pod Policies**, expand **Policy Groups** and choose a policy group or right-click **Policy Groups** and choose **Create POD Policy Group**.

You can create a new pod policy group or you can use an existing group. The pod policy group can contain other pod policies in addition to the SNMP policy.

- **Step 11** In the pod policy group dialog box, perform the following actions:
  - a) In the **Name** field, enter a pod policy group name.
  - b) From the SNMP Policy drop-down list, choose the SNMP policy that you configured and click Submit.
- Step 12 Under Pod Policies, expand Profiles and click default.
- **Step 13** In the **Work pane**, from the **Fabric Policy Group** drop-down list, choose the pod policy group that you created.
- Step 14 Click Submit.
- Step 15 Click OK.

# **Configuring SNMP Traps**

## **Configuring an SNMP Trap Destination Using the GUI**

This procedure configures the host information for an SNMP manager that will receive SNMP trap notifications.

**Note** ACI supports a maximum of 10 trap receivers. If you configure more than 10, some will not receive notifications.

#### Procedure

- **Step 1** In the menu bar, click **Admin**.
- **Step 2** In the submenu bar, click **External Data Collectors**.
- **Step 3** In the Navigation pane, expand Monitoring Destinations.
- Step 4 Right-click SNMP and choose Create SNMP Monitoring Destination Group.
- **Step 5** In the **Create SNMP Monitoring Destination Group** dialog box, perform the following actions:
  - a) In the Name field, enter an SNMP destination name and click Next.
  - b) In the Create Destinations table, click the + icon to open the Create SNMP Trap Destination dialog box.
  - c) In the **Host Name/IP** field, enter an IPv4 or IPv6 address or a fully qualified domain name for the destination host.
  - d) Choose the Port number and SNMP Version for the destination.
  - e) For SNMP v1 or v2c destinations, enter one of the configured community names as the Security Name and choose noauth as v3 Security Level.

An SNMP v1 or v2c security name can be a maximum of 32 characters in length. The name can contain only letters, numbers and the special characters of underscore (\_), hyphen (-), or period (.). For SNMP v2c, the @ symbol is also allowed.

 f) For SNMP v3 destinations, enter one of the configured SNMP v3 user names as Security Name and choose the desired v3 Security Level.

An SNMP v3 security name can be a maximum of 32 characters in length. The name must begin with an uppercase or lowercase letter, and can contain only letters, numbers, and the special characters of underscore (\_), hyphen (-), period (.), or the @ symbol.

- g) From the Management EPG drop-down list, choose the management EPG.
- h) Click OK.
- i) Click Finish.

### Configuring an SNMP Trap Source Using the GUI

This procedure selects and enables a source object within the fabric to generate SNMP trap notifications.

#### Procedure

- **Step 1** In the menu bar, click **Fabric**.
- **Step 2** In the submenu bar, click **Fabric Policies**.
- **Step 3** In the Navigation pane, expand Monitoring Policies.

You can create an SNMP source in the **Common Policy**, the **default** policy, or you can create a new monitoring policy.

- Step 4Expand the desired monitoring policy and choose Callhome/SNMP/Syslog.If you chose the Common Policy, right-click Common Policy, choose Create SNMP Source, and follow<br/>the instructions below for that dialog box.
- **Step 5** In the Work pane, from the Monitoring Object drop-down list, choose ALL.
- **Step 6** From the **Source Type** drop-down list, choose **SNMP**.
- **Step 7** In the table, click the + icon to open the **Create SNMP Source** dialog box.
- **Step 8** In the **Create SNMP Source** dialog box, perform the following actions:
  - a) In the **Name** field, enter an SNMP policy name.
  - b) From the **Dest Group** drop-down list, choose an existing destination for sending notifications or choose **Create SNMP Monitoring Destination Group** to create a new destination.

The steps for creating an SNMP destination group are described in a separate procedure.

c) Click Submit.

# Accessing Context-Specific MIBs

### Associating the SNMP Context With a VRF Using the GUI

Each context (private network) supports its own instance of a context-specific MIB. To determine which MIBs are context-specific, see the *Cisco ACI MIB Support List*.

This procedure creates an SNMP context associated with a context within a tenant (VRF).

#### Procedure

- **Step 1** On the menu bar, click **Tenants** and, in the submenu, click the desired tenant.
- **Step 2** In the Navigation pane, expand Networking and Private Networks.
- **Step 3** Under **Private Networks**, select the context to be associated with the context-specific MIBs.
- **Step 4** Right-click the desired context and choose **Create SNMP Context**.
- **Step 5** In the **Create SNMP Context** dialog box, perform the following actions:
  - a) In the Name field, type a name for the SNMP context.
    - b) (Optional) In the **Community Profiles** table, click the + icon, type the name of an existing community.

This step associates the SNMP context with an existing SNMP policy, simplifying the SNMP community string used to access the context-specific MIBs. The SNMP community must already be defined in the SNMP policy applied under **Fabric > Fabric Policies > Pod Policies > SNMP**.

**Note** With this association, the SNMP community becomes bound to this SNMP context and provides access only to context-specific OIDs, regardless of whether it previously provided access to fabric-level OIDs.

c) Click Submit.

## **Accessing the Context-Specific MIBs**

A context (private network) supports its own instance of a context-specific MIB. You can access the context-specific MIBs using the snmpwalk command.

The following examples show how to access the context-specific BGP MIB using these example settings:

- The SNMP version is SNMPv2c, specified by snmpwalk -v2c.
- The example community name is ciscol.
- An SNMP context has been configured and named snmp-t2-context2 using the procedure described in Associating the SNMP Context With a VRF Using the GUI, on page 4.
- The SNMP context configuration procedure contains an optional step to associate the SNMP context (snmp-t2-context2) with an existing community profile (ciscol). The examples include an example with this step and an example without this step.
- The SNMP agent of the context is 192.20.0.123.

#### Example 1

This example shows how to retrieve a non-context-specific MIB named ifTable.

linuxhost:> snmpwalk -v2c -c ciscol 192.20.0.123 ifTable

#### **Example 2**

This example shows how to retrieve a context-specific MIB named bgp when the SNMP context has not been associated with the community name. In this case, the context must be addressed using the format *community-name@snmp-context-name*.

linuxhost:> snmpwalk -v2c -c ciscol@snmp-t2-context2 192.20.0.123 bgp

#### **Example 3**

This example shows how to retrieve a context-specific MIB named bgp when the SNMP context has been associated with the community name. In this case, the SNMP context name can be omitted and the context is addressed using only the community name.

linuxhost:> snmpwalk -v2c -c ciscol 192.20.0.123 bgp